# 用於配置檔案端點的DHCP引數請求清單選項 55配置示例

## 目錄

# 簡介

本文檔介紹使用DHCP引數請求清單選項55作為配置使用身份服務引擎(ISE)的裝置的可選方法。

# 必要條件

## 需求

思科建議您:

- DHCP發現過程的基本知識
- 使用ISE配置自定義分析規則的經驗

## 採用元件

本文中的資訊係根據以下軟體和硬體版本:

• ISE版本3.0

Windows 10

本文中的資訊是根據特定實驗室環境內的裝置所建立。文中使用到的所有裝置皆從已清除(預設))的組態來啟動。如果您的網路正在作用,請確保您已瞭解任何指令可能造成的影響。

# 背景資訊

在生產ISE部署中,一些更常用的分析探測包括RADIUS、HTTP和DHCP。由於URL重定向位於 ISE工作流的中心,HTTP探測被廣泛使用,以便從使用者代理字串捕獲重要的終端資料。但是,在 某些生產使用情形中,不需要URL重定向,並且首選Dot1x,這使得更難準確地分析端點。例如 ,連線到企業服務集識別符號(SSID)的員工PC獲得完全訪問許可權,而其個人iDevice(iPhone、 iPad、iPod)僅獲得Internet訪問許可權。在這兩種情況下,使用者都被分析並動態對映到更具體的 身份組以進行授權配置檔案匹配,而不依賴使用者開啟Web瀏覽器。另一個常用的替代方法是主機 名匹配。此解決方案並不完美,因為使用者可能會將終端主機名更改為非標準值。

在諸如此類的拐角情況下,DHCP探測功能和DHCP引數請求清單選項55可用作對這些裝置進行概 要分析的替代方法。DHCP資料包中的Parameter Request List欄位可用於對終端作業系統進行指紋 ,與入侵防禦系統(IPS)使用簽名來匹配資料包類似。當終端作業系統線上路上傳送DHCP發現或請 求資料包時,製造商會提供它打算從DHCP伺服器(預設路由器、域名伺服器(DNS)、TFTP伺服器等 )接收的DHCP選項數字清單。DHCP客戶端向伺服器請求這些選項的順序相當唯一,可用於對特定 源作業系統進行指紋。Parameter Request List選項的使用並不像HTTP User-Agent字串那樣精確 ,但是,它遠比使用主機名和其他靜態定義的資料來控制。

**附註**:DHCP Parameter Request List選項並不是完美的解決方案,因為它生成的資料取決於 供應商,並且可由多種裝置型別複製。

在配置ISE分析規則之前,請使用Wireshark捕獲,從ISE上的終端/交換埠分析器(SPAN)或傳輸控制 協定(TCP)轉儲捕獲,以評估DHCP資料包中的引數請求清單選項(如果存在)。此示例捕獲顯示 Windows 10的DHCP引數請求清單選項。

|                                                      | bootp                                                     |                  |                                                                                                    |                                           |           |         |       |          |               |    |            |
|------------------------------------------------------|-----------------------------------------------------------|------------------|----------------------------------------------------------------------------------------------------|-------------------------------------------|-----------|---------|-------|----------|---------------|----|------------|
| No.                                                  |                                                           | Time             | Source                                                                                                    | Destination                               | Protocol  | Length  | Info  |          |               |    |            |
|                                                      | 108                                                       | 3 55.281036      | 0.0.0                                                                                                    | 255.255.255.255                           | DHCP      | 342     | DHCP  | Discover | - Transaction | ID | 0xc629c12d |
| L                                                    | 164                                                       | 5 70.718403      | 0.0.0                                                                                                    | 255.255.255.255                           | DHCP      | 342     | DHCP  | Discover | - Transaction | ID | 0xc629c12d |
| <                                                    |                                                           |                  |                                                                                                    |                                           |           |         |       |          |               |    |            |
|                                                      | Re                                                        | lav agent IP ad  | ddress: 0.0.0.0                                                                                                    |                                           |           |         |       |          |               |    |            |
|                                                      | Client MAC address: IntelCor 26:eb:9f (b4:96:91:26:eb:9f) |                  |                                                                                                    |                                           |           |         |       |          |               |    |            |
| Client hardware address padding: 0000000000000000000 |                                                           |                  |                                                                                                    |                                           |           |         |       |          |               |    |            |
|                                                      | Server host name not given                                |                  |                                                                                                    |                                           |           |         |       |          |               |    |            |
|                                                      | Bo                                                        | oot file name no | ot given                                                                                                    |                                           |           |         |       |          |               |    |            |
|                                                      | Ma                                                        | gic cookie: DHO  | CP                                                                                                    |                                           |           |         |       |          |               |    |            |
|                                                      | > Op                                                      | otion: (53) DHCF | P Message Type (Di                                                                                                    | iscover)                                  |           |         |       |          |               |    |            |
|                                                      | > Op                                                      | otion: (61) Clie | ent identifier                                                                                                    |                                           |           |         |       |          |               |    |            |
|                                                      | > Op                                                      | otion: (12) Host | t Name                                                                                                    |                                           |           |         |       |          |               |    |            |
|                                                      | > Op                                                      | otion: (60) Vend | dor class identifi                                                                                                    | ier                                       |           |         |       |          |               |    |            |
|                                                      | ~ Op                                                      | otion: (55) Para | ameter Request Lis                                                                                                    | st                                        |           |         |       |          |               |    |            |
| 1                                                    | _                                                         | Length: 14       |                                                                                                    |                                           |           |         |       |          |               |    |            |
|                                                      | Parameter Request List Item: (1) Subnet Mask              |                  |                                                                                                    |                                           |           |         |       |          |               |    |            |
|                                                      | Parameter Request List Item: (3) Router                   |                  |                                                                                                    |                                           |           |         |       |          |               |    |            |
|                                                      | Parameter Request List Item: (6) Domain Name Server       |                  |                                                                                                    |                                           |           |         |       |          |               |    |            |
|                                                      | Parameter Request List Item: (15) Domain Name             |                  |                                                                                                    |                                           |           |         |       |          |               |    |            |
|                                                      |                                                           | Parameter Requ   | uest List Item: (3                                                                                                    | <ol> <li>Perform Router Discov</li> </ol> | er        |         |       |          |               |    |            |
|                                                      |                                                           | Parameter Requ   | uest List Item: (3                                                                                                    | 33) Static Route                          |           |         |       |          |               |    |            |
|                                                      |                                                           | Parameter Requ   | uest List Item: (4                                                                                                    | 13) Vendor-Specific Infor                 | mation    |         |       |          |               |    |            |
|                                                      |                                                           | Parameter Requ   | uest List Item: (4                                                                                                    | 14) NetBIOS over TCP/IP N                 | ame Serve | er -    |       |          |               |    |            |
|                                                      |                                                           | Parameter Requ   | uest List Item: (4                                                                                                    | 16) NetBIOS over TCP/IP N                 | ode Type  |         |       |          |               |    |            |
|                                                      |                                                           | Parameter Requ   | Jest List Item: (4                                                                                                    | (7) NetBIOS over TCP/IP S                 | cope      |         |       |          |               |    |            |
|                                                      |                                                           | Parameter Requ   | Jest List Item: (1                                                                                                    | 19) Domain Search                         |           |         |       |          |               |    |            |
|                                                      |                                                           | Parameter Kequ   | Jest List Item: (1                                                                                                    | (21) Classless Static Rou                 | te        | (       |       |          |               |    |            |
|                                                      |                                                           | Parameter Requ   | Jest List Item: (2                                                                                                    | (49) Private/Classless St                 | atic Rout | te (Mid | rosot | t)       |               |    |            |
|                                                      |                                                           | tion: (255) End  | and the second second sec | (22) Frivate/Proxy autodi                 | scovery   |         |       |          |               |    |            |

結果以以下逗號分隔格式寫入的引數請求清單字串:1、3、6、15、31、33、43、44、46、47、 119、121、249、252。在ISE中配置自定義分析條件時使用此格式。

配置部分演示了使用自定義分析條件將Windows 10工作站匹配到Windows10-Workstation。

# 設定

 登入到ISE管理員GUI並導航到Policy > Policy Elements > Conditions > Profiling。按一下 Add以新增新的自定義分析條件。在本示例中,我們使用Windows 10引數請求清單指紋。有關 引數請求清單值的完整清單,請參閱<u>Fingerbank.org</u>。
 附註: Attribute Value文本框可能未顯示所有數字選項,您可能需要使用滑鼠或鍵盤滾動才能

檢視完整清單。

| Profiler Conditions | Profiler Condition List > New Profiler Condition                                      |  |  |  |  |  |  |  |
|---------------------|---------------------------------------------------------------------------------------|--|--|--|--|--|--|--|
| Exception Actions   | Profiler Condition                                                                    |  |  |  |  |  |  |  |
| NMAP Scan Actions   |                                                                                       |  |  |  |  |  |  |  |
| Allowed Protocols   | * Name Windows10-DHCPOption55_1 Description DHCP Option 55 Parameter Request List for |  |  |  |  |  |  |  |
|                     | Windows 10.                                                                           |  |  |  |  |  |  |  |
|                     | * Type DHCP V                                                                         |  |  |  |  |  |  |  |
|                     | * Attribute Name dhcp-parameter-request-li ~                                          |  |  |  |  |  |  |  |
|                     | * Operator                                                                            |  |  |  |  |  |  |  |
|                     | * Attribute Value 1, 3, 6, 15, 31, 33, 43, 44                                         |  |  |  |  |  |  |  |
|                     | System Type Administrator Created                                                     |  |  |  |  |  |  |  |

 2. 定義自定義條件後,導航到Policy > Profiling > Profiling Policies以修改當前分析策略或配置新 的分析策略。在本示例中,編輯預設Workstation、Microsoft-Workstation和Windows10-Workstation策略,以便包含新的「引數請求清單」條件。將新的複合條件新增到 Workstation、Microsoft-Workstation、Windows10-Workstation分析器策略規則,如下所示。 根據需要修改Constability Factor,以便獲得所需的效能分析結果。

| Overview Ext Id Sources Netwo | ork Devices Endpoint Classifi           | ication Node Config                                                     | Feeds Manual           | Scans Policy Elements   | Profiling Policies |
|-------------------------------|-----------------------------------------|-------------------------------------------------------------------------|------------------------|-------------------------|--------------------|
| < 🗃 🐡                         | * Name                                  | Workstation                                                             | Description            | Policy for Workstations |                    |
| Vizio-Device                  | Policy Enabled                          |                                                                         |                        |                         | li.                |
| WYSE-Device                   | * Minimum Certainty Factor              | 10                                                                      | (Valid Range 1 to 6553 | 5)                      |                    |
| V K Workstation               | * Exception Action                      | NONE                                                                    | ~                      |                         |                    |
| FreeBSD-Workstation           | * Network Scan (NMAP) Action            | NONE                                                                    | ~                      |                         |                    |
| > 🛃 Linux-Workstation         | Create an Identity Group for the policy | • Yes, create matching Identity 0                                       | Group                  |                         |                    |
| > 🔀 Macintosh-Workstati       | Parent Policy                           | <ul> <li>No, use existing Identity Group</li> <li>***NONE***</li> </ul> | ) hierarchy            |                         |                    |
| > 🔀 Microsoft-Workstatio      | * Associated CoA Type                   | Global Settings                                                         | ~                      |                         |                    |
| > 🛃 Sun-Workstation           | System Type                             | Administrator Modified                                                  |                        |                         |                    |
| > 🔀 Xerox-Device              | Rules                                   |                                                                         |                        |                         |                    |
| Z-Com-Device                  |                                         |                                                                         |                        |                         |                    |
| ZTE-Device                    | If Condition Windows10-DHCPO            | ption55_1 V Then Cert                                                   | ainty Factor Increases | ✓ 10 @ ✓                |                    |
| > 🔀 Zebra-Device              | If Condition OS_X_MountainLion          | -WorkstationRule1Check2 V                                               | Then Certainty Factor  | Increases V 30          | @ ~                |

|                                                                                                    |                                                                                                    | ication Node Config                                                                                                    | Feeds Manual Scans Policy Elements Pro                                                                                                    | ofiling I |
|----------------------------------------------------------------------------------------------------|----------------------------------------------------------------------------------------------------|----------------------------------------------------------------------------------------------------|----------------------------------------------------------------------------------------------------|-----------|
| 〈 程 ぬ                                                                                                    |                                                                                                    |                                                                                                    |                                                                                                    |           |
| WVSE-Device                                                                                                    | * Name                                                                                                    | Microsoft-Workstation                                                                                                    | Description Generic policy for Microsoft workstation                                                                                                    |           |
| Worketation                                                                                                    | Policy Enabled                                                                                                    | 0                                                                                                    |                                                                                                    |           |
| ChromeBook-Workstati                                                                                                    | * Minimum Cortainty Easter                                                                                                    | 10                                                                                                    | (Valid Panes 1 to 65626.)                                                                                                    |           |
|                                                                                                    | - Minimum Certainty Pactor                                                                                                    | 10                                                                                                    | (valio Kalige I to 65555.)                                                                                                    |           |
| FreeBSD-Workstation                                                                                                    | * Exception Action                                                                                                    | NONE                                                                                                    | ~                                                                                                    |           |
| Linux-workstation                                                                                                    | * Network Scan (NMAP) Action                                                                                                    | NONE                                                                                                    | ~                                                                                                    |           |
| Microsoft-Workstatio                                                                                                    | Create an Identity Group for the policy                                                                                                    | <ul> <li>Yes, create matching Identit</li> </ul>                                                                                                    | / Group                                                                                                    |           |
| Vieta-Workstation                                                                                                    |                                                                                                    | <ul> <li>No, use existing Identity Gro</li> </ul>                                                                                                    | up hierarchy                                                                                                    |           |
| Windows10 Werkstation                                                                                                    | Parent Policy                                                                                                    | Workstation                                                                                                    |                                                                                                    |           |
| Windows To-Workstati                                                                                                    | * Associated CoA Type                                                                                                    | Global Settings                                                                                                    | ~                                                                                                    |           |
| Windows?-Workstati                                                                                                    | System Type                                                                                                    | Cisco Provided                                                                                                    |                                                                                                    |           |
| Windowso-Workstatin                                                                                                    |                                                                                                    |                                                                                                    |                                                                                                    |           |
| Cooper De De Worksta                                                                                                    | Rules                                                                                                    |                                                                                                    |                                                                                                    |           |
| OpenBSD-Workstation                                                                                                    |                                                                                                    |                                                                                                    |                                                                                                    |           |
| > 🛃 Sun-Workstation                                                                                                    | If Condition Windows10-DHCPO                                                                                                    | Option55_1 V Then C                                                                                                    | ertainty Factor Increases \vee 10 🎡 V                                                                                                    |           |
| > 🛃 Xerox-Device                                                                                                    | If Condition Microsoft-Workstatio                                                                                                    | on-Rule4-Check1 🗸 The                                                                                                    | n Certainty Factor Increases ∨ 10 🎡 ∨                                                                                                    |           |
|                                                                                                    | Des files Dellass                                                                                                    |                                                                                                    |                                                                                                    |           |
| 2<br>/ 12                                                                                                    | Profiler Policy                                                                                                    |                                                                                                    |                                                                                                    |           |
|                                                                                                    | Profiler Policy                                                                                                    | Windows10-Workstation                                                                                                    | Description Policy for Microsoft Windows 10 workstation                                                                                                    |           |
| A<br>W WOLL DEVICE<br>V K Workstation                                                                                                    | Profiler Policy * Name Policy Enabled                                                                                                    | Windows10-Workstation                                                                                                    | Description Policy for Microsoft Windows 10 workstation                                                                                                    |           |
| Q<br>Write Denice<br>Workstation<br>ChromeBook-Workstati                                                                                                    | Profiler Policy * Name Policy Enabled                                                                                                    | Windows10-Workstation                                                                                                    | Description Policy for Microsoft Windows 10 workstation                                                                                                    |           |
| ChromeBook-Workstatio                                                                                                    | Profiler Policy<br>* Name<br>Policy Enabled<br>* Minimum Certainty Factor                                                                                                    | Windows10-Workstation                                                                                                    | Description Policy for Microsoft Windows 10 workstation                                                                                                    |           |
| A<br>Workstation<br>ChromeBook-Workstation<br>FreeBSD-Workstation<br>> K Linux-Workstation                                                                                                    | Profiler Policy * Name Policy Enabled * Minimum Certainty Factor * Exception Action                                                                                                    | Windows10-Workstation 20 NONE                                                                                                    | Description Policy for Microsoft Windows 10 workstation (Valid Range 1 to 65535 )                                                                                                    |           |
| ChromeBook-Workstati ChromeBook-Workstation ChromeBook-Workstation | Profiler Policy * Name Policy Enabled * Minimum Certainty Factor * Exception Action * Network Scan (NMAP) Action                                                                                                    | Windows10-Workstation 20 NONE NONE                                                                                                    | Description Policy for Microsoft Windows 10 workstation (Valid Range 1 to 65535 )                                                                                                    |           |
| A<br>Workstation<br>ChromeBook-Workstati<br>FreeBSD-Workstation<br>X Linux-Workstation<br>X Macintosh-Workstatio<br>Microsoft-Workstatio                                                                                                    | Profiler Policy * Name Policy Enabled * Minimum Certainty Factor * Exception Action * Network Scan (NMAP) Action Create an Identity Group for the policy                                                                                                | Windows10-Workstation 20 NONE NONE Ves. create matching Identit                                                                                                    | Description       Policy for Microsoft Windows 10 workstation         (Valid Range 1 to 65535 )         Y         Y          Y         Y         Y         Y         Y         Y         Y         Y         Y         Y         Y         Y         Y         Y <td></td> |           |
| Q<br>C ChromeBook-Workstati<br>C FreeBSD-Workstation<br>>  ↓ Linux-Workstation<br>>  ↓ Microsoft-Workstatio<br>↓ Vista-Workstation                                                                                                    | Profiler Policy * Name Policy Enabled * Minimum Certainty Factor * Exception Action * Network Scan (NMAP) Action Create an Identity Group for the policy                                                                                                | Windows10-Workstation 2 20 NONE Ves, create matching Identit No, use existing Identity Gro                                                                                                    | Description       Policy for Microsoft Windows 10 workstation         (Valid Range 1 to 65535 )         v         y         group         up hierarchy                                                                                                    |           |
| A<br>Workstation<br>ChromeBook-Workstation<br>ChromeBook-Workstation<br>FreeBSD-Workstation<br>X Linux-Workstation<br>X Macintosh-Workstation<br>X Microsoft-Workstation<br>X Vista-Workstation<br>X Windows10-Workstat                                                                                                    | Profiler Policy * Name Policy Enabled * Minimum Certainty Factor * Exception Action * Network Scan (NMAP) Action Create an Identity Group for the policy * Parent Policy                                                                                | Windows10-Workstation 2 20 NONE Ves, create matching identit No, use existing identity Gro                                                                                                    | Description       Policy for Microsoft Windows 10 workstation         (Valid Range 1 to 65535 )         Y         Y         Group         up hierarchy                                                                                                    |           |
| A<br>Workstation<br>ChromeBook-Workstati<br>ChromeBook-Workstation<br>ChromeBook-Workstation                                                                                                    | Profiler Policy * Name Policy Enabled * Minimum Certainty Factor * Exception Action * Network Scan (NMAP) Action Create an Identity Group for the policy * Parent Policy                                                                                | Windows10-Workstation 2 20 NONE NONE Yes, create matching Identity Gro Microsoft-Workstation                                                                                                    | Description       Policy for Microsoft Windows 10 workstation         (Valid Range 1 to 65535 )         v         g Group         up hierarchy                                                                                                    |           |
|                                                                                                    | Profiler Policy * Name Policy Enabled * Minimum Certainty Factor * Exception Action * Network Scan (NMAP) Action Create an Identity Group for the policy * Parent Policy * Associated CoA Type                                                          | Windows10-Workstation 20 20 NONE Ves, create matching identit No, use existing identity Gro Microsoft-Workstation Global Settings                                                                                                 | Description       Policy for Microsoft Windows 10 workstation         (Valid Range 1 to 65535 )         '         '         '         '         '         '         '         '         '         '         '         '         '         '         '         '         '         '         '         '         '         '         '         '         '         '         '         '         '         '         '         '         '         '         '         '         '         '          '                                                                                                    |           |
| 2<br>Windows7-Workstati<br>WindowsXP-Workstati<br>WindowsXP-Workstati                                                                                                    | Profiler Policy * Name Policy Enabled * Minimum Certainty Factor * Exception Action * Network Scan (NMAP) Action Create an Identity Group for the policy * Parent Policy * Associated CoA Type System Type                                              | Windows10-Workstation         20         NONE         NONE         Yes, create matching identity         No, use existing identity Growthing         Microsoft-Workstation         Global Settings         Administrator Modified | Description       Policy for Microsoft Windows 10 workstation         (Valid Range 1 to 65535 )         (Valid Range 1 to 65535 )         (Group)         up hierarchy         (Valid Range 1 to 85535 )                                                                                                    |           |
|                                                                                                    | Profiler Policy  * Name  Policy Enabled  * Minimum Certainty Factor  * Exception Action  * Network Scan (NMAP) Action  Create an Identity Group for the policy  * Parent Policy  * Associated CoA Type  System Type Rules                               | Windows10-Workstation 2 20 NONE Ves, create matching identit Ves, create matching identit No, use existing identity Gro Microsoft-Workstation Global Settings Administrator Modified                                              | Description       Policy for Microsoft Windows 10 workstation         (Valid Range 1 to 65535 )         ·         ·         ·         ·         ·         ·         ·         ·         ·         ·         ·         ·         ·         ·         ·         ·         ·         ·         ·         ·         ·         ·         ·         ·         ·         ·         ·         ·         ·         ·         ·         ·         ·         ·         ·         ·         ·         ·         ·         ·         ·         ·         ·         ·         ·         ·         ·         ·         ·         ·         ·         · <td></td>  |           |
|                                                                                                    | Profiler Policy  * Name Policy Enabled  * Minimum Certainty Factor  * Exception Action  * Network Scan (NMAP) Action Create an Identity Group for the policy  * Parent Policy  * Associated CoA Type System Type Rules                                  | Windows10-Workstation 2 20 NONE NONE Yes, create matching identity Gro Microsoft-Workstation Global Settings Administrator Modified                                                                                               | Description       Policy for Microsoft Windows 10 workstation         (Valid Range 1 to 65535 )         ·         ·         ·         ·         ·         ·         ·         ·         ·         ·         ·         ·         ·         ·         ·         ·         ·         ·         ·         ·         ·         ·         ·         ·         ·         ·         ·         ·         ·         ·         ·         ·         ·         ·         ·         ·         ·         ·         ·         ·         ·         ·         ·         ·         ·         ·         ·         ·         ·         ·         ·         · <td></td>  |           |
| 2<br>WINDL DENES<br>WORKSTATION<br>WORKSTATION<br>ChromeBook-Workstation<br>ChromeBook-Workstation<br>ChromeBSD-Workstation<br>Microsoft-Workstation<br>Windows10-Workstation<br>Windows2P-Workstation<br>Windows2P-Workstation<br>Windows2P-Workstation<br>ChromeBSD-Workstation<br>ChromeBSD-Workstation<br>ChromeBSD-Workstation<br>ChromeBSD-Workstation<br>ChromeBSD-Workstation<br>ChromeBSD-Workstation<br>ChromeBSD-Workstation<br>ChromeBSD-Workstation<br>ChromeBSD-Workstation<br>ChromeBSD-Workstation<br>ChromeBSD-Workstation                                                                                                    | Profiler Policy  * Name  Policy Enabled  * Minimum Certainty Factor  * Exception Action  * Network Scan (NMAP) Action  Create an Identity Group for the policy  * Parent Policy  * Associated CoA Type System Type  Rules  If Condition Windows10-DHCPO | Windows10-Workstation         20         NONE         NONE         Yes, create matching Identity         No, use existing Identity Gro         Microsoft-Workstation         Global Settings         Administrator Modified       | Description       Policy for Microsoft Windows 10 workstation         (Valid Range 1 to 65535 )         , Group         up hierarchy                                                                                                    |           |

## 附註:使用<u>命令查詢工具(</u>僅供<u>已註冊</u>客戶使用)可獲取本節中使用的命令的更多資訊。

# 驗證

### 第1步 —

導航到ISE >操作>即時日誌。第1個身份驗證與未知授權策略匹配,並向ISE授予有限的訪問許可權 。在裝置分析後,ISE觸發CoA並在ISE上收到另一個身份驗證請求並匹配新的配置檔案 — Windows10 Workstation。

| ≡ Cisco ISE                                                                                       |               |               |                                    | Operations · RADIUS                                                        |                               |                                                                               |                                                                                                    | A Evaluation Mode 16 Days                                               | Q (2)                 |
|---------------------------------------------------------------------------------------------------|---------------|---------------|------------------------------------|----------------------------------------------------------------------------|-------------------------------|-------------------------------------------------------------------------------|----------------------------------------------------------------------------------------------------|-------------------------------------------------------------------------|-----------------------|
| Live Logs Live Sessions                                                                           |               |               |                                    |                                                                            |                               |                                                                               |                                                                                                    |                                                                         |                       |
| Misconfigured Supplicants 🕕                                                                       |               | Misconfigured | Network Devices                    | D                                                                          | RADIUS Drops                  | O                                                                             | Client Stopped Responding 🕕                                                                               |                                                                         | Repeat Co             |
| 0                                                                                                 |               |               | 0                                  |                                                                            | 0                             |                                                                               | 0                                                                                                    |                                                                         | C                     |
| 🖉 Refresh 🛛 🖕 Reset Repeat Counts                                                                 | 🖞 Export To 🗸 |               |                                    |                                                                            |                               |                                                                               | Refresh S<br>Never V                                                                                      | how<br>Latest 20 records 🗸                                              | Within<br>Last 5 minu |
| Time                                                                                              | Status [      | Details Repea | Identity                           | Endpoint ID                                                                | Identity Gro                  | Endpoint Profile                                                              |                                                                                                    |                                                                         |                       |
|                                                                                                   |               |               |                                    |                                                                            | rounity aroun                 | Endpoint Frome                                                                | Authorization Policy                                                                                      | Authorization Prof                                                      | iles                  |
| ×                                                                                                 |               | ~             | Identity                           | Endpoint ID                                                                | Identity Group                | Endpoint Profile                                                              | Authorization Policy Authorization Policy                                                                 | Authorization Prof                                                      | lles                  |
| ×<br>Dec 29, 2020 06:35:43.472 AM                                                                 | •             | ~<br>0        | Identity<br>dot1xuser              | Endpoint ID<br>B4:96:91:26:EB:9F                                           | Identity Group                | Endpoint Profile Windows10-Workstation                                        | Authorization Policy Authorization Policy Switch >> Microsoft_workstation                                 | Authorization Profiles Authorization Profiles PermitAccess              | les                   |
| ×<br>Dec 29, 2020 06:35:43.472 AM<br>Dec 29, 2020 06:35:42.059 AM                                 | •             | ~ 0           | Identity<br>dot1xuser<br>dot1xuser | Endpoint ID<br>B4:96:91:26:EB:9F<br>B4:96:91:26:EB:9F                      | Identity Group<br>Workstation | Endpoint Profile Undows10-Workstation Windows10-Workstation                   | Authorization Policy Authorization Policy Switch >> Microsoft_workstation Switch >> Microsoft_workstation | Authorization Profiles Authorization Profiles PermitAccess PermitAccess | les                   |
| ×<br>Dec 29, 2020 06:35:43.472 AM<br>Dec 29, 2020 06:35:42.059 AM<br>Dec 29, 2020 06:35:41.948 AM |               | ~ 0<br>0      | Identity<br>dot1xuser<br>dot1xuser | Endpoint ID<br>B4:96:91:26:EB:9F<br>B4:96:91:26:EB:9F<br>B4:96:91:26:EB:9F | Identity Group                | Endpoint Profile Endpoint Profile Windows10-Workstation Windows10-Workstation | Authorization Policy Authorization Policy Switch >> Microsoft_workstation Switch >> Microsoft_workstation | Authorization Profiles Authorization Profiles PermitAccess PermitAccess | les                   |

```
第2步 —
```

使用本節內容,確認您的組態是否正常運作。

- 導航到Context Visibility > Endpoints,搜索端點,然後點選edit。
- 確認EndPointPolicy是Window10-Workstation,並且dhcp-parameter-request-list值與之前配置 的條件值匹配。

| <b>≡ Cisco</b> ISE                                              |                                                                                                    |                                   |         | Context Visibility · Endpoints |  |  |  |  |  |  |
|-----------------------------------------------------------------|----------------------------------------------------------------------------------------------------|-----------------------------------|---------|--------------------------------|--|--|--|--|--|--|
| Endpoints > B4:96:91:26:EB:9F                                   |                                                                                                    |                                   |         |                                |  |  |  |  |  |  |
| B4:96:91:26:EB:9                                                | F ប្រ⊠                                                                                                    |                                   |         |                                |  |  |  |  |  |  |
| MAC Addr<br>Username<br>Endpoint F<br>Current IP<br>Location: L | MAC Address: B4:96:91:26:EB:9F<br>Usemame: dof1xuser<br>Endpoint Profile: Windows10-Workstation<br>Current IP Address:<br>Location: Location → All Locations |                                   |         |                                |  |  |  |  |  |  |
| Applications                                                    | Attributes                                                                                                    | Authentication                    | Threats | Vulnerabilities                |  |  |  |  |  |  |
| General Attributes                                              |                                                                                                    |                                   |         |                                |  |  |  |  |  |  |
| Description                                                     |                                                                                                    |                                   |         |                                |  |  |  |  |  |  |
| Static Assignment                                               | false                                                                                                    |                                   |         |                                |  |  |  |  |  |  |
| Endpoint Policy                                                 | Windows10-Workstation                                                                                                    | 1                                 |         |                                |  |  |  |  |  |  |
| Static Group Assignment                                         | false                                                                                                    |                                   |         |                                |  |  |  |  |  |  |
| Identity Group Assignment                                       | Workstation                                                                                                    |                                   |         |                                |  |  |  |  |  |  |
|                                                                 |                                                                                                    |                                   |         |                                |  |  |  |  |  |  |
| User-Fetch-User-Name                                            | dot1xuser                                                                                                    |                                   |         |                                |  |  |  |  |  |  |
| User-Name                                                       | dot1xuser                                                                                                    |                                   |         |                                |  |  |  |  |  |  |
| UserType                                                        | User                                                                                                    |                                   |         |                                |  |  |  |  |  |  |
| allowEasyWiredSession                                           | false                                                                                                    |                                   |         |                                |  |  |  |  |  |  |
| dhcp-parameter-request-list                                     | 1, 3, 6, 15, 31, 3                                                                                                    | 3, 43, 44, 46, 47, 119, 121, 249, | 252     |                                |  |  |  |  |  |  |
|                                                                 |                                                                                                    |                                   |         |                                |  |  |  |  |  |  |

# 疑難排解

本節提供的資訊可用於對組態進行疑難排解。

- •驗證DHCP資料包是否到達執行分析功能的ISE策略節點(使用幫助程式地址或SPAN)。
- 使用**Operations > Troubleshoot > Diagnostic Tools > General Tools > TCP Dump** tool?以便從 ISE管理員GUI本地運行TCP轉儲捕獲。
- 在ISE PSN節點上啟用以下調試 -nsf-nsf-session-lightwight會話目錄-profiler-runtime-AAA
- Profiler.log 、 prrt-server.log和lsd.log顯示相關資訊。
- •請參閱Fingerbank.org DHCP指紋資料庫,獲取引數請求清單選項的當前清單。
- 確保在ISE分析條件中配置正確的引數請求清單值。一些比較常用的字串包括:

附註:使用 debug 指令之前,請先參閱 有關 Debug 指令的重要資訊。

## 日誌分析

++在ISE PSN節點上啟用以下調試 —

-nsf

-nsf-session

-lightwight會話目錄

-profiler

-runtime-AAA

++初始驗證

++prrt-server.log

++在ISE節點上接收的訪問請求

Radius, 2020-12-29 06:35:19,377,DEBUG, 0x7f1cdcbd2700,cntx=0001348461,sesn=isee30primary/397791910/625,CallingStationID=B4-96-91-26-EB-9F, **RADIUS資料包 : Code=1(AccessRequest)**Identifier=182 Length=285

++ISE匹配Unknown\_profile

AcsLogs, 2020-12-29 06:35:19,473,DEBUG, 0x7f1cdc7ce700,cntx=0001348476,sesn=isee30primary/397791910/625,CPMSessionID=0A6A270B00000018B44013AC, user=dot1xuser, Calli ngStationID=B4-96-91-26-EB-EB F, **AuthorizationPolicyMatchedRule=Unknown\_Profile**, EapTunnel=EAP-FAST, EapAuthentication=EAP-MSCHAPv2, UserType=User, CPMSessionID=0A6A270B00000018B44013AC, EndPointMACAdress=B4-96-91-26-EB-9F,

#### ++ISE傳送具有有限訪問許可權的訪問接受

Radius , 2020-12-29 06:35:19,474,DEBUG , 0x7f1cdc7ce700,cntx=0001348476,sesn=isee30primary/397791910/625,CPMSessionID=0A6A270B00000018B44013AC , user=dot1xuser , Calli ngStationID=B4-96-91-26-EB-9F , RADIUS PACKET:**Code=2(AccessAccept)**Identifier=186 Length=331

++ISE收到包含DHCP資訊的記帳更新

Radius , 2020-12-29 06:35:41,464,DEBUG , 0x7f1cdcad1700,cntx=0001348601,sesn=isee30primary/397791910/627,CPMSessionID=0A6A270B00000018B44013AC , CallingStationID=B4-96-91-26-EB-9F , RADIUSPACKET:**Code=4(AccountingRequest)**Identifier=45 Length=381

[1]使用者名稱 — 值 : [dot1xuser]

[87] NAS-Port-Id — 值:[GigabitEthernet1/0/13]

[26] cisco-av-pair — 值:[dhcp-option=

[26] cisco-av-pair — 值: [audit-session-id=0A6A270B00000018B44013AC]

#### ++ISE傳送回記帳響應

Radius, 2020-12-29 06:35:41,472, 調試, 0x7f1cdc5cc700,cntx=0001348601,sesn=isee30primary/397791910/627,CPMSessionID=0A6A270B00000018B44013AC, user=dot1xuser, Calli ngStationID=B4-96-91-26-EB-9F, RADIUS PACKET:**Code=5(AccountingResponse)**Identifier=45 Length=20,RADIUSHandler.cpp:2216

++Profiler.log

++收到DHCP選項dhcp-parameter-request-list的記帳更新後,ISE開始分析裝置

2020-12-29 06:35:41,470 DEBUG [SyslogListenerThread][] cisco.profiler.probes.radius.SyslogDefragmenter -:::- **parseHeader inBuffer=**<181>Dec 29 06:35:41 isee30-primary CISE\_RADIUS\_Accounting 0000000655 2 0 2020-16:35:41 67 +00:00 0000234376 3002 NOTICE **Radius-Accounting:RADIUS記帳監視程式更**新

, ConfigVersionId=99, 裝置IP地址=10.106.39.11,使用者名稱=dot1xuser,請求延遲=6,網路裝置名稱=Sw,使用者名稱=dot1xuser,NAS-IP-Address=10.106.39.11,NAS-Port=50113,類 =CACS:0A6A270B00000018B44013 AC:isee30-primary/397791910/625, Called-Station-ID=A0-EC-F9-3C-82-0D, Calling-Station-ID=B4-96-91-26-EB-9F, NAS-Identifier=Switch, Acct-Status-Type=Interim-Update, Acct-Delay-Time=0, Acct-Input-Octets=174, Acct-Output-Octets=0 Acct-Session-Id=000000b, Acct-Authentic=Remote, Acct-Input-Packets=1, Acct-Output-Packets=0, Event-Timestamp=1609341899, NAS-Port-Type=Ethernet, NAS-Port-Id=GigabitEthernet1/0/13, cisco-av-pair=dhcp-option=dhcp-parameter-request-list=1\, 3\, 6\, 15\, 31\, 44\, 46\, 47\, 1 9\, 121\, 249\, 252, cisco-av-pair=audit-sessionid=0A6A270B0000018B44013AC, cisco-av-pair=method=dot1x,

2020-12-29 06:35:41,471 DEBUG [RADIUSParser-1-thread-2][] cisco.profiler.probes.radius.RadiusParser -::: — 已解析的IOS感測**器1:dhcp-parameter-request-list=[1, 3, 6, 15, 31, 33, 43, 44, 46, 47, 119, 121, 249, 252**]

屬性: cisco-av-pair value:dhcp-option=dhcp-parameter-request-list=1\, 3\, 6\, 15\, 31\, 33\, 43\, 44\, 46\, 47\, 119\, 121\, 249\, 252, audit-session-id=0A6A270B00000018B44013AC, method=dot1x

**屬性**: dhcp-parameter-request-list value:1、3、6、15、31、33、43、44、46、47、119、121、249、252

2020-12-29 06:35:41,479 DEBUG [RMQforwarder-4][] cisco.profiler.infrastructure.cache.AbstractEndpointCache -:B4:96:91:26:EB:9F:12413370-49a0-11eb-b713-1a99022ed3c5:ProfilerCollection: — 此Mac的所有者: **B4:96:91:26:EB:9F is isee30primary.anshsinh.local**  2020-12-29 06:35:41,479 DEBUG [RMQforwarder-4][]

cisco.profiler.infrastructure.probemgr.Forwarder -:B4:96:91:26:EB:9F:12413370-49a0-11eb-b713-1a99022ed3c5:ProfilerCollection: — 端點B4:96:26:EB:Prob當前所有者fis isee30primary.anshsinh.local,消息代碼為3002

2020-12-29 06:35:41,479 DEBUG [RMQforwarder-4][] cisco.profiler.infrastructure.probemgr.Forwarder -:B4:96:91:26:EB:9F:12413370-49a0-11eb-b713-1a99022ed3c5:ProfilerCollection:- **is endpoint source radius true** 

### ++新屬性

2020-12-29 06:35:41,480 DEBUG [RMQforwarder-4][] cisco.profiler.infrastructure.probemgr.Forwarder -:B4:96:91:26:EB:9F:12413370-49a0-11eb-b713-1a99022ed3c5:ProfilerCollection:- **New attribute:dhcp-parameter-request-list** 

2020-12-29 06:35:41,482 DEBUG [RMQforwarder-4][] cisco.profiler.infrastructure.probemgr.Forwarder -:B4:96:91:26:EB:9F:12413370-49a0-11eb-b713-1a99022ed3c5:ProfilerCollection: — 已修改端點屬性但已設定:

2020-12-29 06:35:41,482 DEBUG [RMQforwarder-4][] cisco.profiler.infrastructure.probemgr.Forwarder -:B4:96:91:26:EB:9F:12413370-49a0-11eb-b713-1a99022ed3c5:**Profiler集合:-dhcp-parameter-request-list**,

++不同的規則與不同的確定性因子匹配

2020-12-29 06:35:41,484 DEBUG [RMQforwarder-4][] cisco.profiler.infrastructure.profiling.ProfilerManager -:B4:96:91:26:EB:9F:12413370-49a0-11ebb713-1a99022ed3c5:**Profiling: — 策略英特爾裝置匹配B4:96:91:EB:F (確定性5)** 

2020-12-29 06:35:41,485 DEBUG [RMQforwarder-4][] cisco.profiler.infrastructure.profiling.ProfilerManager -:B4:96:91:26:EB:9F:12413370-49a0-11ebb713-1a99022ed3c5:**Profiling: — 策略工作站與B4:96:26:EB:9F匹配0**)

2020-12-29 06:35:41,486 DEBUG [RMQforwarder-4][] cisco.profiler.infrastructure.profilerManager -:B4:96:91:26:EB:9F:12413370-49a0-11eb-b713-1a99022ed3c5:**Profiling: — 與B4:96:91:EB:9F匹** 配的策略Microsoft-Profiler (確定性10)

2020-12-29 06:35:41,487 DEBUG [RMQforwarder-4][] cisco.profiler.infrastructure.profilerManager -:B4:96:91:26:EB:9F:12413370-49a0-11eb-b713-1a99022ed3c5**:Profiling:-Windows10-Workstation匹配策略B4:96:91:26:EB :9F(確定性20)** 

++Windows10-Workstation基於配置的最高確定係數為40,因此選擇此作為裝置的終端配置檔案

2020-12-29 06:35:41,487 DEBUG [RMQforwarder-4][] cisco.profiler.infrastructure.profiling.ProfilerManager -:B4:96:91:26:EB:9F:12413370-49a0-11ebb713-1a99022ed3c5:Profiling: — 分析策略層次結構後:終端:B4:96:91:26:EB:9F端點策略 : Windows10-Workstation for:40 ExceptionRuleMatched:false

2020-12-29 06:35:41,487 DEBUG [RMQforwarder-4][] cisco.profiler.infrastructure.profilerManager -:B4:96:91:26:EB:9F:12413370-49a0-11eb-b713-1a99022ed3c5:**Profiling:-Endpoint B4:96:91:26:EB:9F匹配策略是。** 

2020-12-29 06:35:41,489 DEBUG [RMQforwarder-4][] cisco.profiler.infrastructure.profilerManager

-:B4:96:91:26:EB:9F:12413370-49a0-11eb-b713-1a99022ed3c5:**Profiling:-Endpoint** B4:96:91:26:EB:9F身份組已更改。

2020-12-29 06:35:41,489 DEBUG [RMQforwarder-4][] cisco.profiler.infrastructure.profiling.ProfilerManager -:B4:96:91:26:EB:9F:12413370-49a0-11ebb713-1a99022ed3c5:**Profiling: — 設定終端B4:96:26:EB:Profiling上的身份組ID f - 3b76f840-8c00-11e6-996c-525400b48521** 

b/13-1a99022ed3c5:Profiling: — 設定終端B4:96:26:EB:Profiling上的身份組D f - 3b/6f840-8c00-11e6-996c-525400b48521 2020-12-29 06:35:41,489 DEBUG [RMQforwarder-4][]

2020-12-29 06:35:41,489 DEBUG [RMQforwarder-4][] cisco.profiler.infrastructure.profiling.ProfilerManager -:B4:96:91:26:EB:9F:12413370-49a0-11ebb713-1a99022ed3c5:Profiling:-**Calling end point cache with profiled end point B4:96:91 F,策略 Windows10-Workstation,匹配的策略Windows10-Workstation** 

2020-12-29 06:35:41,489 DEBUG [RMQforwarder-4][] cisco.profiler.infrastructure.profiling.ProfilerManager -:B4:96:91:26:EB:9F:12413370-49a0-11ebb713-1a99022ed3c5:**Profiling:-Sending event to persist end point B4:96:91:21:26:26:EB:EB:F** ep消息代碼= 3002

2020-12-29 06:35:41,489 DEBUG [RMQforwarder-4][] cisco.profiler.infrastructure.profiling.ProfilerManager -:B4:96:91:26:EB:9F:12413370-49a0-11ebb713-1a99022ed3c5:**Profiling:-Endpoint B4:96:91:26:EB:9F身份組/邏輯配置檔案已更改。簽發有 條件的CoA** 

2020-12-29 06:35:41,489 DEBUG [RMQforwarder-4][] cisco.profiler.infrastructure.profiling.ProfilerManager -:B4:96:91:26:EB:9F:12413370-49a0-11ebb713-1a99022ed3c5:Profiling:-**ConditionalCoAEvent with Endpoint詳細資訊 : EndPoint[id=ff19ca00-499f-11eb-b713-1a99022ed3c5.name=<null>**]

MAC:B4:96:91:26:EB:9F

屬性: Calling-Station-ID值: B4-96-91-26-EB-9F

- 屬性: EndPointMACAddress值: B4-96-91-26-EB-9F
- 屬性:MAC地址值:B4:96:91:26:EB:9F

++將資料傳送到Lightweight Session Directory

2020-12-29 06:35:41,489 DEBUG [RMQforwarder-4][] cisco.profiler.infrastructure.probemgr.**LSDForwarderHelper** -::- Endpoint.B4:96:91:26:EB:9F匹配 Windows10-Workstation

2020-12-29 06:35:41,489 DEBUG [RMQforwarder-4][] cisco.profiler.infrastructure.probemgr.**LSDForwarderHelper -::: — 傳送事件到持久端點,同時為轉** 發器新增LSD,defaultradus,defaultad B4:96:91:26:EB:9F

++選擇全域CoA作為Reauth

2020-12-29 06:35:41,489 DEBUG [CoAHandler-52-thread-1][] cisco.profiler.infrastructure.profiling.CoAHandler -:B4:96:91:26:EB:9F:9fe38b30-43ea-11ea-b713-1a99022ed3c5:**ProfilerCoA:- Configured Co全域性配置A命令型別= Reauth** 

2020-12-29 06:35:41,490 DEBUG [RMQforwarder-4][]

cisco.profiler.infrastructure.cache.AbstractEndpointCache -:B4:96:91:26:EB:9F:12413370-49a0-11eb-b713-1a99022ed3c5:: — 更新終**點 — 來自傳入的EP:B4:96:91:26:EB:9Fep來源:RADIUS探 測SGA:falseSG:工作站** 

2020-12-29 06:35:41,490 DEBUG [RMQforwarder-4][] cisco.profiler.infrastructure.cache.AbstractEndpointCache -:B4:96:91:26:EB:9F:12413370-49a0-11eb-b713-1a99022ed3c5:: — 合併後更新終**點 — EP:B4:96:91:26:EB:9Fep來源:RADIUS探測** SGA:falseSG:Windows10-Workstation

++ISE匹配策略以檢查是否需要傳送CoA。ISE僅在具有符合配置檔案更改的任何策略時觸發CoA

2020-12-29 06:35:41,701 DEBUG [CoAHandler-52-thread-1][] cisco.profiler.infrastructure.profiling.CoAHandler -:B4:96:91:26:EB:9F:9fe38b30-43ea-11ea99022ed3c5:**ProfilerCoA: — 處理所有可用策略本地異常策略集交換機** , policystatus=ENABLED

2020-12-29 06:35:41,701 DEBUG [CoAHandler-52-thread-1][] cisco.profiler.infrastructure.profiling.CoAHandler -:B4:96:91:26:EB:9F:9fe38b30-43ea-11ea-b713-1a99022ed3c5:**ProfilerCoA: — 策略名稱:交換機策略狀態:已啟用** 

2020-12-29 06:35:41,702 DEBUG [CoAHandler-52-thread-1][] cisco.profiler.infrastructure.profiling.CoAHandler -:B4:96:91:26:EB:9F:9fe38b30-43ea-11ea-b713-1a99022ed3c5:**ProfilerCoA:- hsname 6d 954800-8bff-11e6-996c-525400b48521 rhs運算元ID 42706690-8c00-11e6-996c-525400b48521 rsvaluename工作站:Microsoft-Workstation:Windows10-Workstation** 

2020-12-29 06:35:41,933 DEBUG [CoAHandler-52-thread-1][] com.cisco.profiler.api.Util -:B4:96:91:26:EB:9F:9fe38b30-43ea-11eb-b713-1a99022ed3c5:**ProfilerCoA: — 授權策略中可用的** 指定條件

2020-12-29 06:35:41,933 DEBUG [CoAHandler-52-thread-1][] com.cisco.profiler.api.Util -:B4:96:91:26:EB:9F:9fe38b30-43ea-11eb-b713-1a99022ed3c5:**ProfilerCoA: — 具有策略的授權策** 略:42706690-8c00-11e6-996c-525400b48521

++授權策略與此條件匹配,並且觸發CoA

2020-12-29 06:35:41,935 DEBUG [CoAHandler-52-thread-1][] cisco.profiler.infrastructure.profiling.CoAHandler -:B4:96:91:26:EB:9F:9fe38b30-43ea-11ea-b713-1a99022ed3c5:**ProfilerCoA:- applyCoa:基於終端RADIUS屬性建立的描述符**:

MAC:[B4:96:91:26:EB:9F]

會話ID:[0A6A270B00000018B44013AC]

AAA伺服器: [isee30-primary] IP:[10.106.32.119]

AAA介面:[10.106.32.119]

NAD IP地址:[10.106.39.11]

NAS埠Id:[GigabitEthernet1/0/13]

NAS埠型別:[乙太網]

## Service-Type:[已框架處理]

是否無線:[假]

是VPN:[假]

是MAB:[假]

2020-12-29 06:35:41,938 DEBUG [CoAHandler-52-thread-1][] cisco.profiler.infrastructure.profiling.CoAHandler -:B4:96:91:26:EB:9F:9fe38b30-43ea-11ea-b713-1a99022ed3c5:**ProfilerCoA: — 即將呼叫A for nad IP:10.106.39.11用於終端:B4:96:91:26:EB:9F CoA命令:Reauth** 

2020-12-29 06:35:41,949 DEBUG [SyslogListenerThread][]

cisco.profiler.probes.radius.SyslogDefragmenter -::- parseHeader inBuffer=<181>Dec 29 06:35:41 isee30-primary CISE\_Passed\_Authentications 0000000656 2 1 StepData=2(埠= 1700\,型別= Cisco CoCoCoCoA), **CoASourceComponent=Profiler**, **CoAReason=用於授權策略的終端身份 組/策略/邏輯配置檔案的更改,CoAType=Reauthentication** - last,Network Device Profile=Cisco,

++prrt-server.log

AcsLogs , 2020-12-29

06:35:41,938,DEBUG,0x7f1c6ffcb700,cntx=0001348611,Log\_Message=[2020-12-29 06:35:41.938 +00:00 0000234379 80006 **INFO Profiler:Profiler正在觸發授權請求更改,** ConfigVersionId=99,**EndpointCoA=Reauth,** 

EndpointMacAddress=B4:96:91:26:EB:9F, EndpointNADAddress=10.106.39.11, EndpointPolicy= Windows10-Workstation, EndpointProperty=Service-Type=Framed\,MessageCode=3002\,End PointPolicyID=42706690-8c00-11e6-996c-525400b48521\,UseCase=\,NAS-Port-Id=GigabitEthernet1/0/13\,NAS-Port-Type=Ethernet\,Response=\{User-Name=dot1xuser\;

DynamicAuthorizationFlow, 2020-12-29

06:35:41,939,DEBUG,0x7f1cdc3ca700,cntx=0001348614,[DynamicAuthorizationFlow::onLocalH ttpEvent]收到傳入CoA命令:

<Reauthenticate id="39c74088-52fd-430f-95d9-a8fe78eaa1f1" type="last">

<session serverAddress="10.106.39.11">

<identifierAttribute name="UseInterface">10.106.32.119</identifierAttribute>

<identifierAttribute name="Calling-Station-ID">B4:96:91:26:EB:9F</identifierAttribute>

<identifierAttribute name="NAS-Port-Id">GigabitEthernet1/0/13</identifierAttribute>

<identifierAttribute name="cisco-av-pair">audit-sessionid=0A6A270B00000018B44013AC</identifierAttribute> <identifierAttribute name="ACS-Instance">COA-IP-TARGET:10.106.32.119</identifierAttribute>

</session>

</Reauthenticate>

++CoA已傳送 —

RadiusClient,2020-12-29 06:35:41,943,DEBUG,0x7f1ccb3f3700,cntx=0001348614,sesn=39c74088-52fd-430f-95d9a8fe78eaa1f1,CallingStationID=B4:96:91:26:EB:9F,RADIUS資料包 :**Code=43(CoARequest)**Identifier=27 Length=225

[4] NAS-IP-Address — 值:[10.106.39.11]

[31] Calling-Station-ID — 值:[B4:96:91:26:EB:9F]

[87] NAS-Port-Id — 值:[GigabitEthernet1/0/13]

[26] cisco-av-pair — 值: [subscriber:command=reauthenticate]

[26] cisco-av-pair — 值: [audit-session-id=0A6A270B00000018B44013AC]

RadiusClient, 2020-12-29 06:35:41,947,DEBUG, 0x7f1cdcad1700,cntx=0001348614,sesn=39c74088-52fd-430f-95d9a8fe78eaa1f1,CallingStationID=B4:96:91:26:EB:9F, RADIUS資料包 : **Code=44(CoAACK)**Identifier=27

++新訪問請求

Radius , 2020-12-29 06:35:41,970,DEBUG , 0x7f1cdc6cd700,cntx=0001348621,sesn=isee30primary/397791910/628,CallingStationID=B4-96-91-26-EB-9F , RADIUS PACKET:**Code=1(AccessRequest)**Identifier=187 Length=285

++ISE匹配與終端裝置的終端策略匹配的新授權配置檔案

AcsLogs, 2020-12-29 06:35:42,060,DEBUG, 0x7f1cdcad1700,cntx=0001348636,sesn=isee30primary/397791910/628,CPMSessionID=0A6A270B00000018B44013AC, user=dot1xuser, Calli ngStationID=B4-96-91-26-EB 9FIdentityPolicyMatchedRule=Default, **AuthorizationPolicyMatchedRule=Microsoft\_workstation**, EapTunnel=EAP-FAST, EapAuthentication=EAP-MSCHAPv2, UserType=User, CPMSessionID=0A6A270B0000018B44013AC, EndPointMACAdress=B4-96-91-26-EB posture, FAssessmentStatus=NotApplicable, EndPointMatchedProfile=Windows10-

++訪問接受已傳送 —

Radius, 2020-12-29 06:35:42,061,DEBUG, 0x7f1cdcad1700,cntx=0001348636,sesn=isee30primary/397791910/628,CPMSessionID=0A6A270B00000018B44013AC, user=dot1xuser, Calli ngStationID=B4-96-91-26-EB-9F radius封包: **Code=2(AccessAccept)**Identifier=191 Length=340

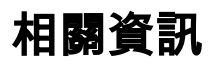

Workstation,

- Fingerbank.org DHCP指紋資料庫
  技術支援與文件 Cisco Systems